## ИМПОРТ ПРОЕКТНОЙ ДОКУМЕНТАЦИИ ЧЕРЕЗ ИСУП

(ИСУП – ИНФОРМАЦИОННАЯ СИСТЕМА УПРАВЛЕНИЯ ПРОЕКТАМИ ГОСУДАРСТВЕННОГО

ЗАКАЗЧИКА В СФЕРЕ СТРОИТЕЛЬСТВА)

## 1. Подача заявления.

1.1. Для подачи нового заявления выполните действия. В личном кабинете нажмите кнопку «Подать заявление».

| СССССССССССССССССССССССССССССССССССССС | ИФРОВАЯ<br>ЭКСПЕРТИЗЬ | n 🏠            | +7 (495)<br>8 (800) 7<br>Единый (<br>Звонок б | 625-05-09 (г. Москва)<br>175-05-09<br>справочный телефон<br>есплатный | support@platformaexpert.ru<br>Техническая поддержка |
|----------------------------------------|-----------------------|----------------|-----------------------------------------------|-----------------------------------------------------------------------|-----------------------------------------------------|
| ФОРМИРОВАНИЕ                           | 6854                  | Подать заявлен | ие                                            | Скачать сервис и<br>формирования                                      | для                                                 |
| ПРОВЕРКА ДОКУМЕНТОВ                    | 923                   |                |                                               | пояснительной з<br>формате XML                                        | записки в                                           |
| ФОРМЛЕНИЕ ДОГОВОРА                     | 389                   | Все заявления  |                                               |                                                                       |                                                     |
| ✔ ИСПОЛНЕНИЕ                           | 1990                  | Nº ∽           | Дата подачи                                   | место проведения                                                      | Цель обращения                                      |
| 🚖 РЕЗУЛЬТАТ                            | 4438                  |                |                                               | 0                                                                     |                                                     |
|                                        |                       | Номер          | Дата с по                                     | организация ~                                                         | цель ооращения 🗸                                    |

Рисунок 1 – Кнопка «Подать заявление»

1.2. В открывшемся окне выберете организацию места подачи заявления; Выберите тип обращения - Первичное обращение (импорт из ИСУП).

| С ЕДИНАЯ ЦИФРОВАЯ    | +7 (495) 625-05-09 (г. Москва) Перейти на портал                                                                                                    |                                                            |
|----------------------|----------------------------------------------------------------------------------------------------|------------------------------------------------------------|
| ПЛАТФОРМА ЭКСПЕРТИЗЫ | Создание заявления *                                                                                                    |                                                            |
| Новое заявление      | Выберите место проведения экспертизы:<br>сражизащия: *<br>Выберите значение<br>Выберите тип обращения:<br>Первичное обращения<br>Обращение для повторного проведения экспертизы<br>Обращение для повторного проведения экспертизы<br>Введите униказыный<br>изетнојикатор СКС в ИСЛТ. *                                                                                                    |                                                            |
|                      | <ul> <li>С Поиск</li> <li>Внимание! Выбранный тип обращения предусматривает импорт полного пакета документов из ИСУП ОКС.<br/>Функция доступна только для заявлений со следующими параметрами:</li> <li>ча укупи. Тосударственная экспертия пороктили документации и результатов имженерных изысканий:</li> <li>вид объект объект капитального строительства непроизводственного назначения:</li> <li>формат и составе поректиби документации соответствуют принятой с 01.09.2022 форме.</li> <li>документации не совремят 30 модел</li> </ul> |                                                            |
|                      | Отмена Далее                                                                                                    | единый спра<br>+7 (495) 625-<br>единый спра<br>бесплатный) |

Рисунок 2 – Выбор «Первичное обращение (импорт из ИСУП)»

При выборе «Первичное обращение (импорт из ИСУП)» и нажатии кнопки «Далее» откроется поле для заполнения уникального идентификатора ОКС в ИСУП, введите уникальный идентификатор.

- если данные валидны кнопка «Поиск» становится активной;
- если данные не валидны, под полем выводится ошибка «Неверный формат идентификатора».

| ССС ЕДИНАЯ ЦИФРОВАЯ  | +7 (495) 625-05-09 (г. Маскев)                                                                                                    | Перейти на портал | ~ |                                                    |
|----------------------|----------------------------------------------------------------------------------------------------|-------------------|---|----------------------------------------------------|
| Платформа экспертизы | Создание заявления                                                                                                    | *                 | 8 | ₩3                                                 |
| Новое заявление      | Выберите место проведения экспертизы:<br>Организация: *<br>Выберите значение                                                                                                    | •                 |   |                                                    |
|                      | Выберите тип обращения:<br>Первичное обращение<br>Обращение для повторного проведения экспертизы<br>Первичное обращение (импорт из ИСУП) 2                                                                                                    |                   |   |                                                    |
|                      | Введите уникальный<br>идентификатор ОКС в ИСУЛ: *<br>Неверный формат идентификатора<br>Q. Поиск                                                                                                    |                   |   |                                                    |
|                      | <ul> <li>Внимание! Выбранный тип обращения предусматривает импорт полного пакета документов из ИСУП ОК<br/>Функция доступна только для заявлений со следующими параметранис</li> <li>вид услуги "Тосударственная экспертиза проектной документации и результатов инженерных изыская<br/>вид объекта" Объект запигального строительства непроизводственного назначения"<br/>формат и состав проектной документации соответствуют принятой с 01.09.2022 форме</li> <li>документация не содержит 3D модели</li> </ul> | С.<br>ний"        |   |                                                    |
|                      | Отмена                                                                                                    | Далее             |   | единый сп<br>•7 (495) 62<br>единый сп<br>бесплатны |

Рисунок 3 – Ввод уникального идентификатора ОКС в ИСУП.

1.3. После заполнения уникального идентификатора нажмите кнопку *«Поиск»* для отправки запроса в ИСУП на поиск введенного ОКС. После заполнения требуемой информации и по нажатию кнопки «Далее», перейдите к формированию заявления.

## 2. Импорт проектной документации.

По завершении корректного заполнения заявления Система позволит перейти к следующему этапу - к импорту проектной документации.

2.1. Для начала импорта проектной документации из ИСУП нажмите кнопку «Импорт из ИСУП».

| мчд                                                                                               |                | ЗАСТРОЙЩИК (ЗАКАЗЧИК ПО ДОГОВОРУ)    |  |
|---------------------------------------------------------------------------------------------------|----------------|--------------------------------------|--|
| документация                                                                                      |                | ЗАСТРОЙЩИК (ЗАКАЗЧИК ПО<br>ДОГОВОРУ) |  |
|                                                                                                   |                | плательщик                           |  |
| Импорт из ИСУП                                                                                    | ■ He sammene   | СВЕДЕНИЯ ОБ ИСПОЛНИТЕЛЯХ<br>РАБОТ    |  |
| Раздел 1. Пояснительная записка                                                                   | Re sama-mo     | УСЛОВИЯ ПРЕДОСТАВЛЕНИЯ<br>УСЛУГИ     |  |
| 🚡 Раздел 2. Проект полосы отвода                                                                  | The samplessee | КОНТАКТНАЯ ИНФОРМАЦИЯ                |  |
| Paздел 3. Технологические и конструктивные решения<br>линейного объекта. Искусственные сооружения | He sandhvide   | мчд                                  |  |
| Раздел 4. Здания, строения и сооружения, входящие в<br>инфраструктуру линейного объекта           | RE Saturdade   | ДОКУМЕНТАЦИЯ                         |  |

Рисунок 4 – Кнопка «Импорт из ИСУП»

| Импорт из ИСУП                                                                    | ×      |
|-----------------------------------------------------------------------------------|--------|
| Осуществляется импорт пакета документов из ИСУП<br>Пожалуйста, не закрывайте окно |        |
| 34%                                                                               | 100%   |
|                                                                                   |        |
|                                                                                   | Отмена |

Рисунок 5 – Состояние импорта проектной документации из ИСУП

- 2.2. По завершению загрузки и валидации:
- при успешной загрузке и валидации модальное окно импорта закрывается;
- при наличии ошибок МО выводит информацию:
  - 1. **Нет документов для импорта на стороне ИСУП** В ИСУП нет документов для импорта по данному ОКС
  - 2. Ошибки валидации более чем в 5 документах Выводится текст «Обнаружены ошибки в документации» и ссылка «Скачать протокол ошибок». При клике на ссылку на устройство пользователя скачивается сsv файл с 4 колонками:

Файл - отображается название файла, в котором обнаружена ошибка Путь файла - отображается полный путь к файлу с ошибкой Контрольная сумма файла - отображается рассчитанная контрольная сумма файла Ошибка - отображается текст ошибки

- 3. Ошибки валидации в 1-5 документах Выводится текст «Обнаружены ошибки в документации», ссылка «Скачать протокол ошибок» (при клике скачивается csv файл с 4 колонками, см. строку выше) и ниже таблица с колонками «Файл» и «Ошибка».
- 4. Любые другие технические ошибки «При импорте возникла ошибка. Пожалуйста, повторите попытку».
- 5. Предупреждения, не блокирующие переход к следующему этапу проектная документация в некоторых разделах представлена не в машиночитаемом формате.

Внимание! При наличии ошибок при передаче проектной документации из ИСУП весь пакет документов (загруженных успешно) будет удален и должен быть загружен повторно.

| Импорт из ИСУП                    |              |  |
|-----------------------------------|--------------|--|
| Обнаружены ошибки в документации. |              |  |
| Документ                          | Ошибка       |  |
| Наименование документа            | Текст ошибки |  |
| Наименование документа            | Текст ошибки |  |
| Наименование документа            | Текст ошибки |  |
| Наименование документа            | Текст ошибки |  |
| Наименование документа            | Текст ошибки |  |

Отмена

## Рисунок 6 – Ошибки при импорте проектной документации

После успешного импорта проектной документации из ИСУП в разделе «Печатные формы» автоматически формируются печатные формы заявления и описи загруженной документации для последующего подписания. Для завершения подачи заявления нажмите на кнопку «Подать заявление».